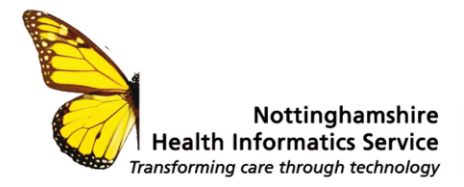

### Preparing for Accelerated Patient Access EMIS

### Overview

From April 2022, patients with online accounts such as the NHS App, and whose practice uses EMIS Web will be able to read all <u>new</u> entries in their health record.

The change supports NHS Long Term Plan commitments to provide patients with digital access to their health records. It means GPs will need to consider the impact of each entry, including documents and test results, as they add them to a patient's record.

NHSX and NHS England also aim to enable patients to request their historic coded records from 2022 through the NHS App.

The change also supports existing <u>GMS Contract</u> requirements to promote and offer online patient access to all future information, unless exceptional circumstances apply.

5.10 (ii) all patients will have online access to their full record, including the ability to add their own information, as the default position from April 2020, with new registrants having full online access to prospective data from April 2019, subject to existing safeguards for vulnerable groups and third-party confidentiality and system functionality.

# What general practice staff should know?

General practice staff should.

- Be aware that patients will be able to see their <u>future</u> records/entries
- Know how to manage this as a change to your workflow ensuring sensitive/3<sup>rd</sup> party information is redacted as it is entered onto the clinical system, or in rare circumstances know when it may be inappropriate to give a patient access to their record

More information can be found at:

- Patient Online (rcgp.org.uk)
- <u>Accelerating patient access to their record NHS Digital</u>
- Patient Online Programme Detailed Coded Record Access (Imc.org.uk)

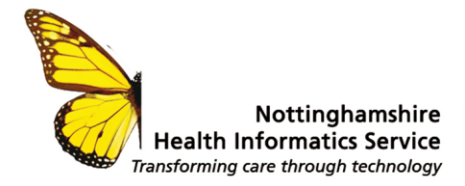

## Remove online visibility for a new consultation

By default, consultations are visible online, if you need to change this, for example it contains safeguarding information or 3<sup>rd</sup> party information:

- 1. Open the patient record
- 2. Select Select Select Select Select Selected, you are prompted to search for a patient using Patient Find).

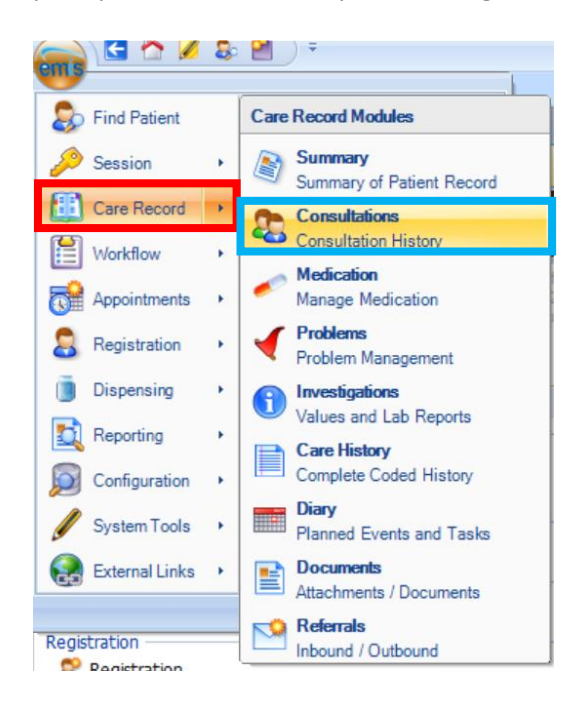

- 3. The Consultations screen is displayed.
- 4. Select 🕒 to start a new consultation.
- 5. Check the consultation properties, then click **OK**.

| Consultation Date/Time                                                                                                    | 23-Dec-2021                            |          |
|----------------------------------------------------------------------------------------------------|----------------------------------------|----------|
| My Organisation                                                                                                    | O External Organisation                |          |
| Consulter                                                                                                    | PUBLISHER, F12 (Dr)                    | ~ 🔎      |
| Location                                                                                                    | Connected Nottinghamshire Resource Pub | list 🗸 🔎 |
| Consultation Type                                                                                                    | GP Surgery                             | ~        |
| Extended Properties                                                                                                    |                                        |          |
| Store as default for the store of the store of the sto | is session                             |          |
|                                                                                                    | OK                                     | Cancel   |

#### Page 2 of 6

© The content of this document is the copyright of Nottinghamshire Health Informatics Service (NHIS) unless stated otherwise. You may only use this material for your personal use, private study, research or in-house use. You must not copy, distribute or publish any material produced by NHIS unless formal permission is obtained from the copyright holder

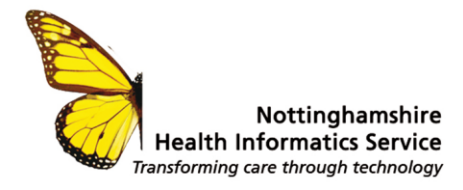

6. Select Online Visibility > Do not display on the patient's online care record.

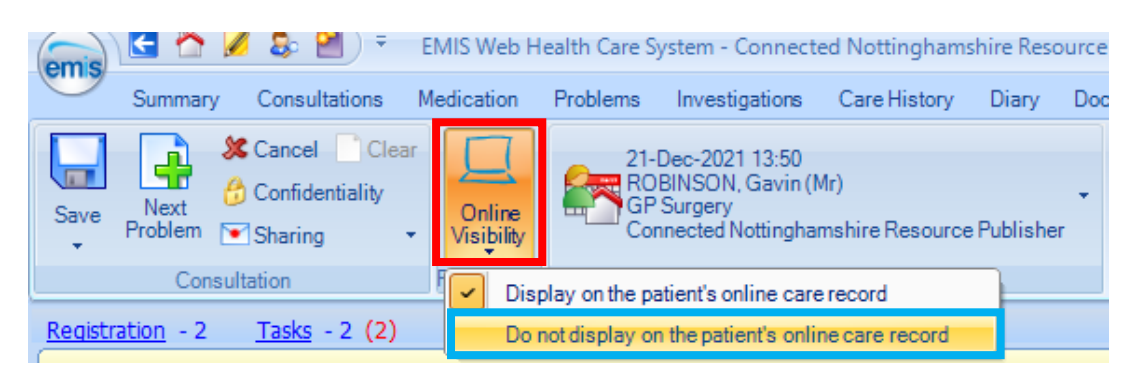

7. Complete and save the consultation as normal. The sicon is displayed to the right of the consultation, this indicates that the consultation is *not* visible online.

**N.B.** The procedure can be reversed by right clicking the consultation header in question, selecting **Online visibility** > **Display on the patient's online care record**.

## Remove online visibility for an existing consultation

1. Select -> Care Record > Consultations.

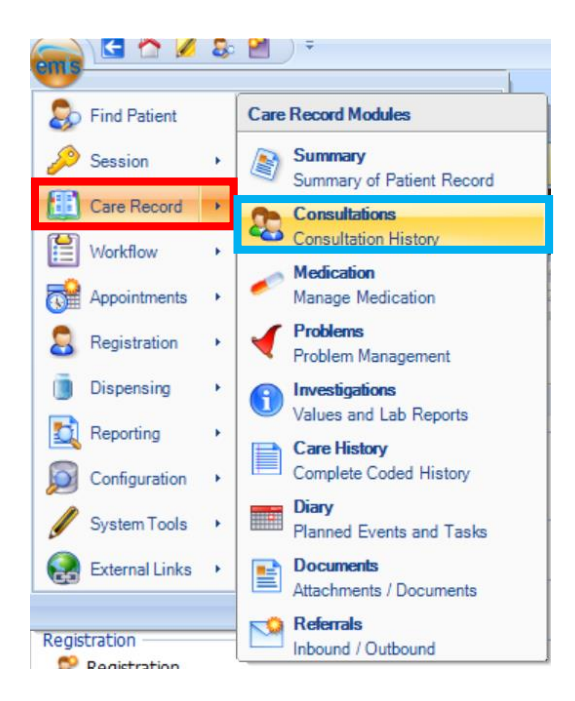

2. On the Consultations screen, Right-click the consultation header in question.

#### Page 3 of 6

© The content of this document is the copyright of Nottinghamshire Health Informatics Service (NHIS) unless stated otherwise. You may only use this material for your personal use, private study, research or in-house use. You must not copy, distribute or publish any material produced by NHIS unless formal permission is obtained from the copyright holder

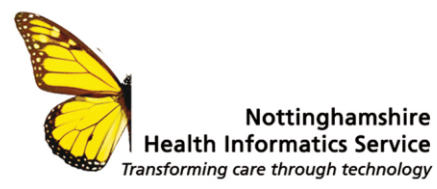

#### 3. Select Online visibility > Do not display on the patient's online care record.

| 23-Sep-2021                 | No longer subject to | chi | Edit                 | (Replaced Subject to child protection Problem; Review plan) |
|-----------------------------|----------------------|-----|----------------------|-------------------------------------------------------------|
| 14-Sep-2021 Excep<br>dissen | Excepted from diab   |     | Delete               |                                                             |
|                             | dissent              |     | Confidentiality >    |                                                             |
| 14-Sep-2021                 | Acute otitis externa |     | Online visibility    | Display on the patient's online care record                 |
| 04-Aug-2021                 | Referral to NHS Dial | -   |                      | De set disales es the setimation line record                |
| 04-Aug-2021                 | Diabetic monitoring  |     | Copy to Local Record | Do not display on the patient's online care record          |
| 23-Jul-2021                 | Did not attend - no  | 105 | Graphical Trend      |                                                             |
| 25-Nov-2020                 | Registered for acces |     | Tabular Trend        |                                                             |
| 18-Nov-2020 Body mass in    | Body mass index      |     | Audit Trail          | 36.73 kg/m2 (calculation based on height Value              |
|                             |                      |     | Knowledge            | average height loss is 1cm per 10                           |

The <sup>k</sup> icon is displayed to the right of the consultation this indicates that the consultation is no longer visible online.

**N.B.** The procedure can be reversed by right clicking the consultation header in question, clicking **Online visibility** then selecting **Display on the patient's online care record**.

### Remove online visibility in Care History

- Select Select Select Selected > Care History. If you do not have a patient selected, you are prompted to search for a patient using Patient Find.
- 2. The Care History screen is displayed.
- 3. Right-click the entry in question.
- 4. Select Online visibility > Do not display on the patient's online care record.

| 23-Sep-2021 | No longer subject to d | Edit                 | (Replaced Subject to child protection plan)  | Problem; Review |
|-------------|------------------------|----------------------|----------------------------------------------|-----------------|
| 14-Sep-2021 | Excepted from diab     | Delete               |                                              |                 |
|             | dissent                | Confidentiality >    |                                              |                 |
| 14-Sep-2021 | Acute otitis externa   | Online visibility    | Display on the patient's online care re      | cord            |
| 04-Aug-2021 | Referral to NHS Diat   |                      | Do not display on the natient's online       | care record     |
| 04-Aug-2021 | Diabetic monitoring    | Copy to Local Record | bo not display on the patient's online       | care record     |
| 23-Jul-2021 | Did not attend - no    | Graphical Trend      |                                              |                 |
| 25-Nov-2020 | Registered for acce    | Tabular Trend        |                                              |                 |
| 18-Nov-2020 | Body mass index        | Audit Trail          | 36.73 kg/m2 (calculation based on height Val | t Value         |
|             |                        | Knowledge            | average height loss is 1cm per 10            |                 |

The 😼 icon is displayed to the right of the entry to indicate this is no longer visible online.

**N.B.** The procedure can be reversed by right clicking the entry in question, clicking **Online** visibility then selecting **Display on the patient's online care record**.

## Using a confidentiality policy.

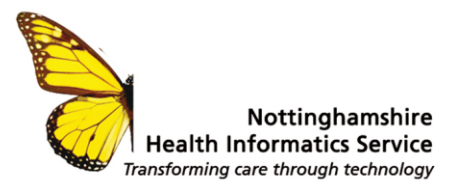

EMIS Web has built in confidentiality policies which can be applied to patient data that contains consultations, Read Codes, etc and set so that they automatically apply every time the Read Code is used.

 In the care history screen right click on the entry you wish to apply the policy to. Select Confidentiality > Change Apply Policy

|             |                                               |          |                       | ()           |                |
|-------------|-----------------------------------------------|----------|-----------------------|--------------|----------------|
| Date        | Term                                          |          | Value                 |              | Context        |
| 25-Mar-2022 | At high risk of domestic violence             | _        |                       | 1            | Problem; First |
| 25-Mar-2022 | O/E - blood pressure reading                  |          | Edit                  |              | Investigation  |
| 24-Mar-2022 | Lives in own home                             |          | Delete                |              |                |
| 24-Mar-2022 | Housebound                                    |          | Confidentiality 🕨 🕨   | Change/Appl  | y Policy       |
| 08-Mar-2022 | On end of life care register                  |          | Online visibility 🔹 🕨 | Remove Polic | у              |
| 08-Mar-2022 | On gold standards palliative care framework   | <b>b</b> | Copy to Local Record  |              |                |
| 08-Mar-2022 | Main spoken language English                  |          | Graphical Trand       |              |                |
| 08-Mar-2022 | Patient advised not to drive                  |          | Tabulas Trand         |              |                |
| 08-Mar-2022 | Alcohol units consumed per week               | =        | labular irend         |              | Value          |
| 08-Mar-2022 | Consent given to discuss preferred priorities |          | Audit Iraii           |              |                |
|             | with family member                            |          | nformation Leaflets   |              |                |
|             |                                               | _        |                       | 1            |                |

- 2. Select the **confidentiality policy**, this controls who can see the record. All the policies will prevent the entry being read online
- 3. If applying to a Read Code, set how you wish for the **code to be applied**. If you are not applying the Confidentiality Policy to a Read Code this option will not appear.

| Change/Apply Policy                                                                                                    |    | $\times$ |
|----------------------------------------------------------------------------------------------------|----|----------|
| Select a confidentiality policy to apply                                                                                                    |    |          |
| Doctor Only                                                                                                    |    |          |
| Organisation Clinician Only                                                                                                    |    |          |
|                                                                                                    |    |          |
|                                                                                                    |    |          |
| Apply to code for:                                                                                                    |    |          |
| O This Occurrence Only                                                                                                    |    |          |
| <ul> <li>All Existing Occurrences</li> </ul>                                                                                                    |    |          |
| All Existing and Future Occurrences     All Existing and Future Occurrences     All Existing and Future Occurrences | ОК | Cancel   |

The entry will now have a **padlock icon** in the right-hand column

| Date        | Term                              | Value  | Context                   |   |
|-------------|-----------------------------------|--------|---------------------------|---|
| 25-Mar-2022 | At high risk of domestic violence |        | Problem; First            | 6 |
| AC 11 A000  | ole bland annual and an           | 100/00 | <ul> <li>as as</li> </ul> |   |

Any further entries using this Read Code will automatically have the confidentiality policy applied to it

N.B. Application of confidentiality policies only applies to THE CURRENT PATIENT ONLY.

This policy will need to be applied to each individual patient record where the read code is used, and it is required to be confidential.

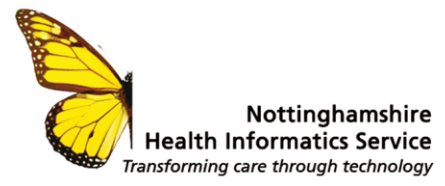

## **Frequently Asked Questions**

### At which point will patients view test results?

Lab results are not visible online **until they are filed.** If lab results are **not** to be visible to the patients' online record, please amend visibility in the care history. We <u>strongly</u> recommend that any result where a clinician will need to speak to the patient directly, is hidden until the meeting has taken place.

### **Online Resources**

This guide discusses the considerations and provides guidance on the issues surrounding Prospective Record Access

- Accelerating patient access to their record NHS Digital
- Prospective record access at <a href="https://www.england.nhs.uk/publication/patient-access-to-records-online-prospective-record-access/">https://www.england.nhs.uk/publication/patient-access-to-records-online-prospective-record-access/</a>
- Best practice guidance including safeguarding, sensitive data and data recording is available at <a href="www.rcgp.org.uk/patientonline">www.rcgp.org.uk/patientonline</a>
- patient information at <u>www.nhs.uk/gponlineservices</u>
- programme information at <u>www.england.nhs.uk/GPonline-services</u>

If you require further information, please contact us at pcdt@nhsx.nhs.uk